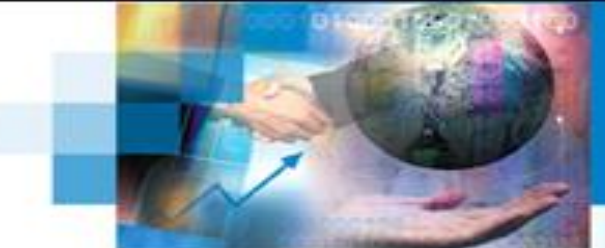

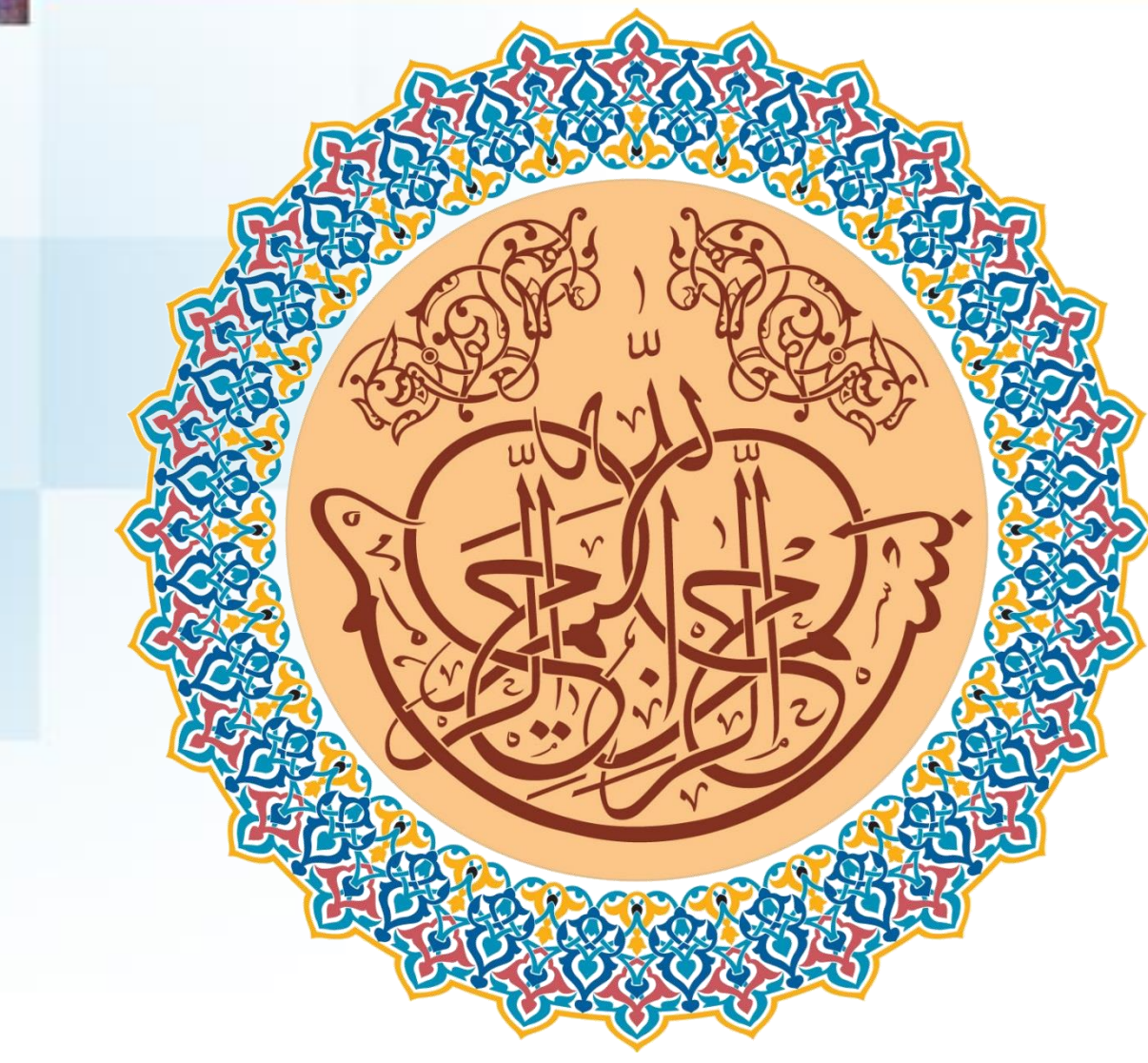

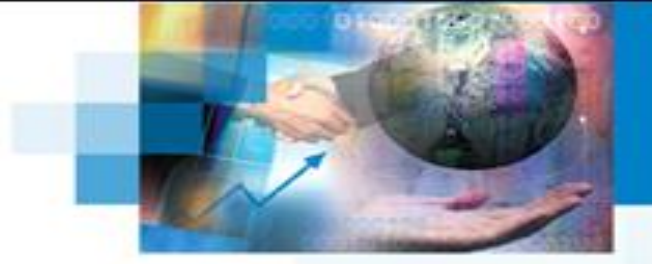

## ادامه مبحث فرم ها در پایگاه داده

فرم

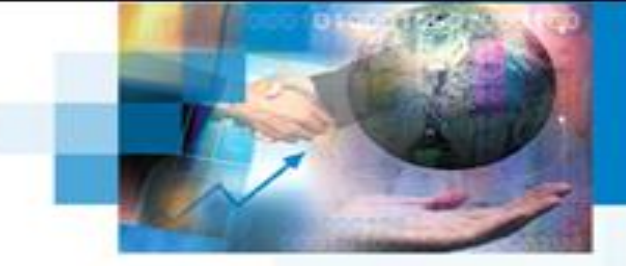

✓ فرم را می توان به ویترین فروشگاه تشبیه کرد.همانگونه که صاحب فروشگاه تعدادی از محصولاتش را به شکل مورد نظر خوددر ويترين قرار مي دهد تا آنها را به مخاطبين عرضه كند، شما نيز مي توانيدداده هاي مورد نظرتان را روي فرم قرار دهيد.

🖌 .از طریق دکمه های پیمایشی، می توان روی رکوردهای دیتا بیس پیمایش کرد.

| رسته های ورزشی ا                                                 |
|------------------------------------------------------------------|
| کد رشته ورزشی:<br>کد رشته ورزشی:<br>زومبا- فیتنس نام رشته ورزشی: |
| کد رشته ورزشی:       درشته ورزشی:       زومیا- فیتنس             |
| زومبا- فيتنس نام رشته ورزشى:                                     |
|                                                                  |
| تعداد جلسات<br>مرائض                                             |

افزودن پس زمينه به فرم

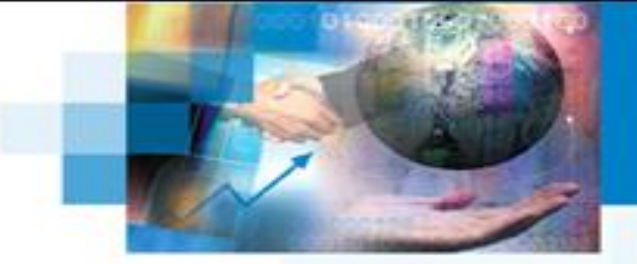

## برای این کار بعد از ایجاد فرم به نمای Design بروید و از سربرگ Format روی Image background کلیک کنید و از قسمت Brows تصویر موردنظر را انتخاب کنید.

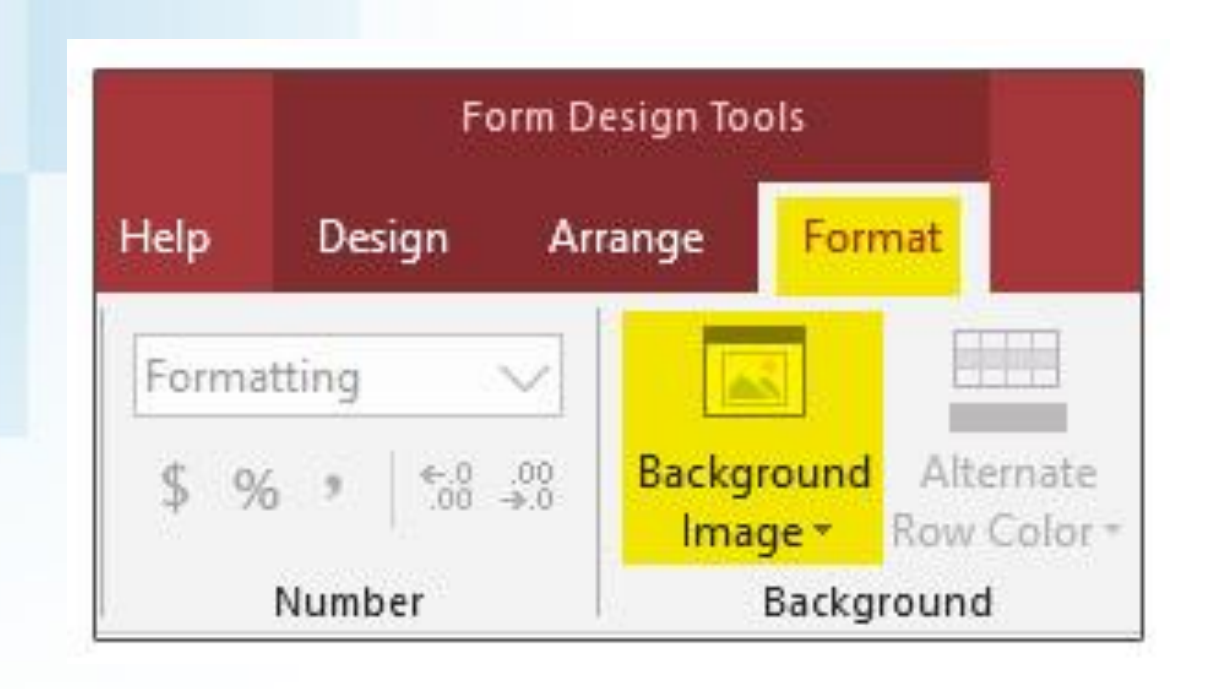

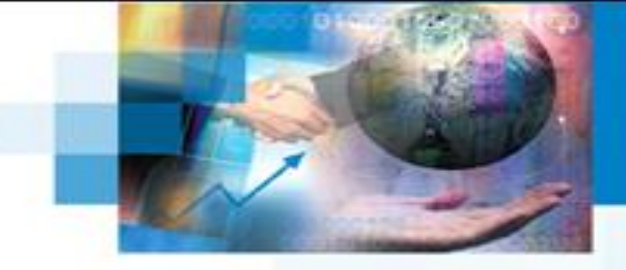

ایجاد د کمه عملیاتی در فرمهای اکسس

## سپس از سربرگ Design روی Button کلیک کنید و به محل مورد نظر در فرم درگ کنید. پنجره Categories گزینه Command Button Wizard گزینه Form پنجره Operations را انتخاب کنید و در قسمت Actions عملیات موردنظر را انتخاب کنید، مثلا من خروج را انتخاب می کنم. سپس روی Next کلیک کنید.

| Command Butto | n Wizard www.Po                                                                                                    | oyanLearn.com                                                                                                    | Command Button Wizar  | rd www.PooyanLearn.com                                                                                                    |
|---------------|----------------------------------------------------------------------------------------------------|----------------------------------------------------------------------------------------------------|-----------------------|----------------------------------------------------------------------------------------------------|
| Sample:       | What action do you want to<br>pressed?<br>Different actions are available<br>Categories:<br>Record Navigation<br>Record Operations<br>Form Operations<br>Report Operations<br>Application<br>Miscellaneous | Appen when the button is<br>e for each category.<br>Actions:<br>Apply Form Filter<br>Close Form<br>Open Form<br>Print a Form<br>Print a Form<br>Print Current Form<br>Refresh Form Data | Sample:<br>Close Form | Do you want text or a picture on the button?<br>If you choose Text, you can type the text to display. If you choose Picture, you can dick Browse to find a picture to display.<br>Close Form Close Form Exit Doorway Stop Stop Stop Show All Pictures |
|               | Cancel < Back                                                                                                    | Next > Einish                                                                                                    |                       | Cancel < <u>B</u> ack <u>N</u> ext > <u>F</u> inish                                                                                                    |